# SCHLÖSSER LÖSCHEN / BONDLISTE LÖSCHEN

Endgültiges Löschen einzelner Schlösser / iOS Einstellungen bereinigen. Wichtiger Hinweis! Führen Sie die nachfolgenden Schritte sehr sorgfältig aus.

| Darstellung / Menü                                                                                                    | Beschreibung                                                                                                    | Aktion         |
|----------------------------------------------------------------------------------------------------|----------------------------------------------------------------------------------------------------|----------------|
| Visible Locks     Known Locks (r     New Lock     Groups     Groups     Lock -A- (M400     Pull down     Legal Notice                                                    | Öffnen Sie das Menü und wählen Sie<br>den Menüpunkt:<br><i>"Sichtbare Schlösser"</i> .                                                   | Visible Locks  |
| Locked StM (s) 2103 (a) (2) (2) (7,4% (■ ))<br>Visible Locks<br>New Locks (2/2) Open Close<br>Close<br>Close<br>Close<br>Lock - A-<br>Pull down to start a new search.   | Achten Sie darauf, dass Sie (bevor Sie<br>die folgenden Schritte durchführen) das<br>Schloss öffnen falls es geschlossen sein<br>sollte. |                |
| Lockad SIM ♥ 21:22 ♥ CD ♥ 74% ■ )<br>▼ Visible Locks<br>New Locks (2/2) Open Close<br>↓ Lock -A-<br>↓ Lock -B-<br>Puil down to start a new search.                       | Wählen Sie das zu ändernde Schloss<br>aus, indem Sie auf das Icon 🏠 hinter<br>dem Schloss tippen.<br>Beispiel: <i>"Schloss -A-"</i>      | <b>¢</b>       |
| Lockad SM (* 21:31 (* 22) (* 72% (* * * * * * * * * * * * * * * * * * *                                                                                                  | Navigieren Sie zum angezeigten<br>Bildschirmabschnitt.                                                                                   | Administration |
| Bolt State:     Ok       Battery State:     Ok       ID:     M400 54029E       Last Connection:     20/02/15 21:27       Bonded Devices     >       Administration     > | <ol> <li>Wichtig: Notieren Sie sich die ID des<br/>Schlosses.</li> <li>Wählen Sie <i>"Administration"</i> aus.</li> </ol>                | M400 54029E    |

## SCHLÖSSER LÖSCHEN / BONDLISTE LÖSCHEN Darstellung / Menü Beschreibung Aktion Wählen Sie die Funktion 21:35 reset lock "Schloss zurücksetzen" aus. < Administration Bonding State unknown request bonding button state ce the state of the bonding button has been jested, the bonding button can be activated/ wated. The deactivation of the bonding butto reset lock Hinweis: Der Reset ist nur möglich, reset and delete wenn das Schloss offen ist und keine The lock will be removed from this lock. Warning! The bonds will only be revoked if you remove the device in the bluetooth Batteriewarnung ausgegeben wird. Stellen Sie sicher, dass das Schloss offen ist und die Batterien ausreichend Energie reset and delete haben. Cancel Beachten Sie die Hinweise im Display des iOS Gerätes und bestätigen Sie dann. "Zurücksetzen und löschen". Bonding State activ deactivate bonding button Warning The lock could not be reseted because it is closed. Ok Navigieren Sie Sie zurück zum Homescreen. Öffnen Sie die globalen Einstellungen und wählen Sie anschließend Bluetooth aus.

| SCHLÖSSER LÖSCHEN                                                                                                    | N / BONDLISTE LÖSCHEN                                                                                                    |                    |
|----------------------------------------------------------------------------------------------------|----------------------------------------------------------------------------------------------------|--------------------|
| Darstellung / Menü                                                                                                    | Beschreibung                                                                                                    | Aktion             |
| Locked SIM * 20:51 * # 86% *<br>Settings Bluetooth Bluetooth Now discoverable as "Phone PME". MY DEVICES M400 54029A Not Connected ① M400 54029E Not Connected ① | Wählen Sie das in der App zurückgesetzte<br>Schloss mit dem Symbol () aus.<br>Sollten sich mehrere Geräte in der<br>Liste befinden, nehmen Sie Ihre Notizen<br>– Siehe erste Seite – zur Hilfe, um das<br>Schloss zu identifizieren. | <u>(i)</u>         |
| Locked 5/M ≠ 20:52                                                                                                    | Bestätigen Sie den Löschbefehl<br>"Dieses Gerät ignorieren" und die<br>folgende Sicherheitsabfrage mit "OK".                                                                                                    | Forget This Device |
| Forget This Device                                                                                                    |                                                                                                    | Forget Device      |
| Locked SM + 2053 © 8 85% .                                                                                                    |                                                                                                    |                    |
| Forget This Device Forget Device Cancel                                                                                                    |                                                                                                    |                    |
|                                                                                                    | Der Bildschirm springt zur vorherigen<br>Anzeige zurück.<br>Nach einiger Zeit wird die Liste                                                                                                    |                    |
|                                                                                                    | aufgefrischt und das ausgewählte Schloss<br>wurde entfernt.<br>Schließen Sie die iOS Einstellungen.<br>Das Schloss wurde gänzlich gelöscht                                                                                           |                    |
|                                                                                                    | Sub Comoss wurde ganznon gelösent.                                                                                                    |                    |

# **GRUPPEN EINRICHTEN**

Sie können Schlösser in unterschiedlichen Gruppen hinterlegen. Beispiel: Büro, zuhause, etc. Dies dient der besseren Übersichtlichkeit. Die Gruppe "*Neue Schlösser*" ist bereits vorhanden und kann nicht geändert werden. Zum Erstellen von neuen Gruppen und der Zuordnung von Schlössern, gehen Sie wie nachfolgend beschrieben vor.

| Darstellung / Menü                                                                                                    | Beschreibung                                                                                                    | Aktion                                                                  |
|----------------------------------------------------------------------------------------------------|----------------------------------------------------------------------------------------------------|-------------------------------------------------------------------------|
| Locks     2121     2121     2121     2121       Image: Strain Strain Stra | Öffnen Sie das Menü und wählen Sie<br>den Menüpunkt:<br><i>"Gruppen"</i> .                                                                                                    | Groups                                                                  |
| Locked SM v 2152 a C 1 SM +<br>Groups +<br>New Locks (2)<br>Seeps left to delete an empty group. The group 'New<br>Locka' cannot be deleted.                                                                                                    | In der Gruppe <b>"Neue Schlösser"</b> sind die<br>bereits eingelernten Schlösser hinterlegt.<br>Wählen Sie das + Zeichen, um eine<br>neue Gruppe zu erzeugen.                                             | +                                                                       |
| Locked SM     21.53     24.00 (10.01 m)       Groups     +       New Group       Enter the new group name here:       Cancel       Add       Q     W       R     T       Y     U       Q     F       G     H       J     K       L     Z       X     C       V     B       N     2       X     C       V     B       I     Z       X     C       V     B       I     Z       X     C       V     B       I     Z                                                                                                    | Geben Sie der Gruppe einen eindeutigen<br>Namen Ihrer Wahl und bestätigen Sie mit<br><i>"hinzufügen"</i> .<br>Nach erfolgreicher Bestätigung wechselt<br>der Bildschirm zur vorherigen Anzeige<br>zurück. | New Group<br>Enter the new group name here:<br>Office -14<br>Cancel Add |

| GRUPPEN EINRICHTEN                                                                                                   |                                                                                                    |        |  |
|----------------------------------------------------------------------------------------------------|----------------------------------------------------------------------------------------------------|--------|--|
| Darstellung / Menü                                                                                                   | Beschreibung                                                                                                    | Aktion |  |
| Includ SM  P156 Croups Croups Cffice -1- (0) New Locks (2) Swop left to delete an empty group. The group "New Locks" | Die Gruppe <b>"Office -1-"</b> wurde erfolgreich<br>angelegt. Es befinden sich keine (0)<br>Schlösser in dieser Gruppe.<br>Wechseln Sie zurück zum Hauptmenü. |        |  |

| SCHLÖSSER DEN GRUPPEN ZUORDNEN                                                                                                    |                                                                                                    |            |
|----------------------------------------------------------------------------------------------------|----------------------------------------------------------------------------------------------------|------------|
| Darstellung / Menü                                                                                                    | Beschreibung                                                                                                    | Aktion     |
| Locked SIM ●     21:21     IP IP IF 75%       Image: Sim P ip ip ip ip ip ip ip ip ip ip ip ip ip                                                                                                    | Öffnen Sie das Menü und wählen Sie<br>den Menüpunkt:<br><i>"Alle Schlösser"</i> .                                                                                                    | All Locks  |
| Looked SM (* 2123) (* C) \$ 74% (*)<br>Visible Looks<br>New Locks (2/2) Open Close<br>Lock -A-<br>Lock -B-<br>Pull down to start a new search.                                                                                                    | Wählen Sie das Schloss aus, welches Sie<br>einer anderen Gruppe zuordnen wollen.<br>Beispiel: <i>"Lock -A-"</i><br>Tippen Sie hierzu auf das 🏠 Icon hinter<br>dem Schloss.                                                        | \$         |
| Lockid 5M. *     21:30     4' C3 (\$ 72% = 1)       Cock Details       Image:     Lock Details       Name:     Lock -A-       Group:     New Locks       State     Image:       Lock Mode:     manual       Meyless Go:     Image:       Boit State:     Ok       Boit State:     Ok       ID:     M400 54029E       Last Connection:     20/02/15 21:27       Bonded Devices     Image: | Die Übersicht <b>"Schloss Details"</b> für das<br>ausgewählte Schloss öffnet sich.<br>Tippen Sie hier hinter dem Begriff<br><b>"Gruppe"</b> auf <b>"Neue Schlösser"</b> .<br>Das nachfolgende Fenster öffnet sich<br>automatisch. | New Locks  |
| Locked SM * 2200 (a) (a) \$ 67% (b) *<br>Select Group<br>Coffice -1-<br>New Locks (c)<br>New Locks (c)<br>New Locks (c)                                                                                                    | Tippen Sie auf den Menüpunkt<br>" <i>Office -1-"</i> und das Schloss wird dieser<br>Gruppe zugeordnet.<br>Die Ansicht springt automatisch auf<br>das vorherige Fenster zurück und die<br>Änderung wurde erledigt.                 | Office -1- |

| SCHLÖSSER DEN GRUPPEN ZUORDNEN                                                                                                    |                                                                                                    |        |
|----------------------------------------------------------------------------------------------------|----------------------------------------------------------------------------------------------------|--------|
| Darstellung / Menü                                                                                                    | Beschreibung                                                                                                    | Aktion |
| Lock Details           Lock Details           Lock Details           Lock Details           Details           Details | Das Schloss wurde der Gruppe<br>"Office -1-" erfolgreich zugeordnet.<br>Gehen Sie mit der Taste                                                                                                    | <      |
| Locked SM         9         22:02         3: C0 \$ 6056 ■ 3           ■         Visible Locks           ■         New Locks (1/1)         Open         Close           ●         Lock - B-         ●         ●           ■         Office -1- (1/1)         Open         Close           ●         Office -1- (1/1)         Open         Close           ●         Lock - A-         ●         ●           Puil doen to start a new search.         Puil doen to start a new search.         ●                                                                                                    | In der Hauptansicht erkennen Sie, dass<br>nun jeweils ein Schloss der Gruppe<br><i>"Neue Schlösser"</i> und der Gruppe<br><i>"Office -1-"</i> zugeordnet ist.<br>Diesen Vorgang können Sie für andere<br>Schlösser wiederholen. |        |

# **GRUPPEN LÖSCHEN**

#### Es können nur Gruppen gelöscht werden, in denen sich keine Schlösser befinden.

Sollten Sie eine Gruppe löschen wollen, in der sich noch Schlösser befinden, so verschieben Sie vorhandene Schlösser zuerst in eine andere Gruppe (siehe Abschnitt: Schlösser den Gruppen zuordnen), oder löschen Sie die Schlösser von Ihrem iPhone (siehe Abschnitt: Löschen von Schlössern).

| Darstellung / Menü                                                                                                    | Beschreibung                                                                                                    | Aktion |
|----------------------------------------------------------------------------------------------------|----------------------------------------------------------------------------------------------------|--------|
| Looked Stall •     2121     41 C2   7515 = 3 <ul> <li>Visible Locks</li> <li>All Locks</li> <li>Known Locks (r</li> <li>Lock -A- (M400</li> <li>Crups</li> <li>Pull down</li> <li>Legal Notice</li> </ul>        | Öffnen Sie das Menü und wählen Sie<br>den Menüpunkt:<br><i>"Gruppen"</i> .                                                                               | Groups |
| Locked SM                                                                                                    | Streichen Sie nach links über die Gruppe<br>die gelöscht werden soll.<br>Achtung! Nur leere Gruppen<br>können gelöscht werden.<br>Beispiel: "Office -1-" |        |
| Locked SM ≠     2204     © © € 66% ■)       ■     Groups     +       ●     •     •       • (0)     Delete       New Locks (2)       Swps left to delete an empty group. The group "New Locks" cannot be deleted. | Beachten Sie den gekennzeichneten<br>Hinweis.<br>Tippen Sie auf <i>"Entfernen"</i> und die<br>Gruppe wird gelöscht.                                      | Delete |
| Looked SM v 21:52 (a) (a) € 69% (a) )<br>Groups +<br>New Locks (2)<br>Seepa left to defete an empty group. The group 'New<br>Locka' cannot be defeted.                                                           | Die Anzeige wird automatisch aktualisiert.<br>Die Gruppe wurde gelöscht.<br>Gehen Sie zurück zum Menü.                                                   | =      |

## SONDERFUNKTION "AUTOMATIK MODUS"

Das System verfügt über Sonderfunktionen, die Sie manuell für jedes einzelne Schloss einstellen können.

Ist diese Funktion aktiviert, schließen die Schlösser automatisch nach einer voreingestellten Zeit von ca. 1 Minute, wenn Sie die Empfangsreichweite verlassen.

| Darstellung / Menü                                                                                                    | Beschreibung                                                                                                    | Aktion           |
|----------------------------------------------------------------------------------------------------|----------------------------------------------------------------------------------------------------|------------------|
| Visible Locks     Visible Locks     All Locks     All Locks     Known Locks (r     New Lock     Croups     Croups     Lock -A- (M400     Pull down     I Legal Notice                                                                                                    | Öffnen Sie das Menü und wählen Sie<br>den Menüpunkt:<br><i>"Sichtbare Schlösser"</i> .                                                                                                    | Visible Locks    |
| Lockad 55M ▼ 2103                                                                                                    | Wählen Sie das zu ändernde Schloss aus,<br>indem Sie auf das Icon 🏠 hinter dem<br>Schloss tippen.<br>Beispiel: <i>"Schloss -A-"</i>                                                                                                    | \$               |
| Lock d5M *     21:0     Image: Cock Details       Image: Cock Details       Image: Cock Detail | Standardeinstellung ist manuell.<br>Dies bedeutet, dass jeder Schließvorgang<br>von Ihnen manuell ausgelöst werden<br>muss.<br>Schalten Sie auf <b>"Automatik"</b> um und<br>das Schloss schließt automatisch, wenn<br>die Verbindung zwischen Schloss und<br>iPhone abreißt.<br>Mit der <b>&lt;</b> Taste gelangen Sie zurück<br>zum vorherigen Menü. | manual automatic |

## SONDERFUNKTION "KEYLESS GO"

Das System verfügt über Sonderfunktionen, die Sie manuell für jedes einzelne Schloss einstellen können. Die Funktion Keyless Go ist eine Komforteinstellung. Die Schlösser verriegeln sich automatisch bei Verlassen des Empfangsbereiches und öffnen automatisch, wenn Sie sich wieder im Empfangsbereich befinden.

#### Systemhinweis:

Der Verbindungsaufbau wird ausschließlich durch das iOS-System geregelt. Verzögerungen im Verbindungsaufbau sind somit systembedingt und nicht von LEHMANN beeinflussbar.

| Darstellung / Menü                                                                                                    | Beschreibung                                                                                                    | Aktion           |
|----------------------------------------------------------------------------------------------------|----------------------------------------------------------------------------------------------------|------------------|
| Image: Solution of Solution     Image: Solution of Solution       Image: Solution of Solution     Image: Solution of Solution       Image: Solution of Solution of Solution     Image: Solution of Solution       Image: Solution of Solution of Solution     Image: Solution of Solution of Solution       Image: Solution of Solution of Solution of Solution     Image: Solution of Solution of Solution of Solution of Solution of Solution       Image: Solution of Solution of | Öffnen Sie das Menü und wählen Sie<br>den Menüpunkt:<br><i>"Sichtbare Schlösser"</i> .                                               | Visible Locks    |
| Lockad 50M ♥ 21:23 (¥ C) \$ 74% ■ ><br>Visible Locks<br>New Locks (2/2) Open Close<br>Lock -A-<br>Lock -B-<br>Puil down to start a new search.                                                                                                    | Wählen Sie das zu ändernde Schloss<br>aus, indem Sie auf das Icon 🏠 hinter<br>dem Schloss tippen.<br>Beispiel: " <i>Schloss -A-"</i> | \$               |
| Lock d 5M (*)         21:30         4' (2) ₹ 72%         1'           Cock Details         Cock Details         Cock Details         1'           Name:         Lock Details         Cock S         Cock S <thcock s<="" th="">         Cock S</thcock>                                                                                                    | Damit Keyless Go eingeschaltet werden<br>kann, muss vorher der Automatic Mode<br>aktiviert werden.                                   | manual automatic |

| Darstellung / Menü       Beschreibung       Aktion         Image: State State: Ok Kode: Image: State: Ok Kode: Image: State: Ok Bott State: Ok Bott State: O                                    | ONDERFUNKTION "KEYLESS GO"                             |                                                                                      |            |
|----------------------------------------------------------------------------------------------------|--------------------------------------------------------|--------------------------------------------------------------------------------------|------------|
| Image: Lock Details       Lock A-         Name: Lock -A-       Cock Details         Name: Lock -A-       Cock Details         Keyless Go:       Cock         Lock Mode: mean for State:       Ok         Boit State:       Ok         Boit State:       Ok         ID: M400 54029E       Mit der I atse gelangen Sie zurück                                                                                                    | Darstellung / Menü                                     | Beschreibung                                                                         | Aktion     |
| Aktivieren Sie die Keyless go Funktion,<br>so wird das Schloss automatisch öffnen<br>wenn Sie mit Ihren iOS Gerät in den<br>Empfangsbereich des Möbelschlosses<br>kommen.   Name: Lock A-<br>Group:   Group: New Locks   State Image: State   Lock Mode: Image: State   Bolt State: Ok   Bolt State: Ok   ID: M400 54029E   Last Connection: 20/02/15 21:27   Aktivieren Sie die Keyless go Funktion,<br>so wird das Schloss automatisch öffnen<br>wenn Sie mit Ihren iOS Gerät in den<br>Empfangsbereich des Möbelschlosses<br>kommen.   Bitte beachten Sie die Warnhinweise<br>und die Tatsache, dass diese Funktion<br>nur aktiviert werden kann, wenn auch<br>der Automatik Modus eingeschaltet ist.   Mit der K Taste gelangen Sie zurück                                                                                                    | Locked Still (# 21:33 (# 12 \$ 72% 10)<br>Cock Details | Die Standardeinstellung von <b>"Keyless</b><br><b>Go"</b> ist aus.                   | $\bigcirc$ |
| With der       Wenn Sie mit Ihren iOS Gerät in den         Group:       New Locks         State       Image: State         Lock Mode:       Image: State         Lock Mode:       Image: State         Bolt State:       Ok         Bolt State:       Ok         ID:       M400 54029E         Last Connection:       20/02/15 21:27         Mit der       Taste gelangen Sie zurück                                                                                                    | Name: Lock -A-                                         | Aktivieren Sie die Keyless go Funktion,<br>so wird das Schloss automatisch öffnen    |            |
| Lock Mode:       Image: Constraint of the sector of the sector of the sect | Group: New Locks State                                 | wenn Sie mit Ihren iOS Gerät in den<br>Empfangsbereich des Möbelschlosses<br>kommen. |            |
| Boit State:     Ok       Battery State:     Ok       D:     M400 54029E       Last Connection:     20/02/15 21:27       Mit der K     Taste gelangen Sie zurück                                                                                                    | Lock Mode: manual automatic<br>Keyless Go:             | Bitte beachten Sie die Warnhinweise<br>und die Tatsache, dass diese Funktion         |            |
| Battery State: Ok<br>ID: M400 54029E<br>Last Connection: 20/02/15 21:27<br>Mit der 🗸 Taste gelangen Sie zurück                                                                                                    | Bolt State: Ok                                         | der Automatik Modus eingeschaltet ist.                                               |            |
| Last Connection: 20/02/15 21:27 Mit der 🔇 Taste gelangen Sie zurück                                                                                                    | Battery State: Ok                                      |                                                                                      |            |
| Mit der 🗹 Taste gelangen Sie zurück                                                                                                    | Last Connection: 20/02/15 21:27                        |                                                                                      |            |
| Bonded Devices zum vorherigen Menü.                                                                                                    | Bonded Devices >                                       | Mit der  Taste gelangen Sie zurück<br>zum vorherigen Menü.                           | 1          |

# HINWEIS

Der Verbindungsaufbau wird durch das iOS-System geregelt. Verzögerungen im Verbindungsaufbau sind somit systembedingt und nicht von LEHMANN beeinflussbar.

# SONDERFUNKTION SICHERHEIT SCHLOSS GEGEN PROGRAMMIERUNG SICHERN

Über eine Zusatzfunktion können Sie die Schlösser gegen unbefugtes Programmieren sichern. Beachten Sie die Sicherheitshinweise am Ende der Seite.

| Darstellung / Menü                                                                                                    | Beschreibung                                                                                                    | Aktion         |
|----------------------------------------------------------------------------------------------------|----------------------------------------------------------------------------------------------------|----------------|
| Visible Locks       All Locks       Known Locks (r       Roups       Groups       Lock -A- (M400       Help       Puil down       Legal Notice                                                                                                    | Öffnen Sie das Menü und wählen Sie<br>den Menüpunkt:<br><i>"Sichtbare Schlösser"</i> .                                              | Visible Locks  |
| Locked StM e 21:23 (4: C2) (7:1% = )<br>Visible Locks<br>New Locks (2/2) Open Close<br>Lock -A-<br>Lock -B-<br>Puil down to start a new search.                                                                                                    | Wählen Sie das zu ändernde Schloss<br>aus, indem Sie auf das Icon 🏠 hinter<br>dem Schloss tippen.<br>Beispiel: <i>"Schloss -A-"</i> | \$             |
| Lock dStill       21:31       ● ● ● ₹ 72% ● ↑         Lock Details         Lock Mode:       maximal automatic         Keyless Go:       ●         Bolt State:       Ok         Battery State:       Ok         ID:       M400 54029E         Last Connection:       20/02/15 21:27         Bonded Devices       >         Administration       > | Navigieren Sie zum angezeigten<br>Bildschirmabschnitt und wählen Sie<br><i>"Administration"</i> aus.                                | Administration |

# SONDERFUNKTION SICHERHEIT SCHLOSS GEGEN PROGRAMMIERUNG SICHERN

| Darstellung / Menü                                                                                                    | Beschreibung                                                                                                    | Aktion                       |
|----------------------------------------------------------------------------------------------------|----------------------------------------------------------------------------------------------------|------------------------------|
| Lockid SM ♥ 213                                                                                                    | Wählen Sie die Funktion<br><i>"Bondtasterstatus abfragen</i> " aus.                                                                                                    | request bonding button state |
| Locked SM. *     2149     Image: Content of the second second sec | Bei werksneuen Schlössern ist der<br>"Learn"-Taster immer aktiv.<br>Das bedeutet, dass sich jedes iOS Gerät<br>mit dem Schloss koppeln kann, wenn<br>jemand den "Learn"-Taster betätigt.<br>Betätigen Sie "deaktivieren".<br>Damit wird verhindert, dass weitere iOS<br>Geräte gekoppelt werden können.  | deactivate bonding button    |
| Looked SML #     2150     Bit CD ( Koth )       Administration   Bonding State inactive activate bonding button Onco the faile of the bending button Onco the faile of the bending button Chick the bonding button of the bending button. Preset lock                                                                                                    | Der <b>"Learn"</b> -Taster ist nun auf <b>"inaktiv"</b><br>gesetzt. Es können keine neuen iOS<br>Geräte an das Schloss angelernt werden.<br>Durch Betätigen der <b>"aktivieren"</b> Funktion<br>wird die Sperre wieder aufgehoben.<br>Mit der <b>K</b> Taste gelangen Sie zurück<br>zum vorherigen Menü. | activate bonding button      |

## SICHERHEITSHINWEISE

- → Bevor Sie Schlösser löschen, vergewissern Sie sich, dass diese nicht in verschlossenem Zustand sind.
- → Sorgen Sie nach Möglichkeit immer dafür, dass ein zweites iOS Gerät (als "Ersatzschlüssel") in den Schlössern eingelernt ist.
- → Bei Nichtbeachtung der Sicherheitshinweise kann dies dazu führen, dass Ihr Möbel verschlossen ist und Sie keinen Zugriff mehr auf das Schloss haben.

#### EINSTELLEN DER SENDE- / EMPFANGSREICHWEITE

Die Sende- / Empfangsreichweite kann unabhängig für jedes einzelne Schloss in 5 Stufen eingestellt werden.

#### Bitte beachten Sie:

Technologiebedingt sind Funksignale nicht raumgebunden und bedürfen zum Auslösen der gewünschten Aktion keiner direkten Sichtverbindung. Somit kann der Sendebefehl über größere Strecken hinweg und ggf. auch durch Wände hindurch geschickt werden. Gleichzeitig können Funksignale durch bauliche Gegebenheiten, elektrische Felder und Reflexionen negativ beeinflusst werden. Zur Sicherheit und Kontrolle ist besonderer Wert auf den Einsatz der Anzeigeeinheit am Möbelschloss zu legen. Die Anzeigeeinheit signalisiert und quittiert nicht nur den Schließzustand, sondern informiert Sie auch über den Status bei schwachen oder leeren Batterien.

Auf Grund der möglichen Beeinflussungen können die einzustellenden Reichweiten umgebungsbedingt stark variieren. Bitte prüfen Sie in jedem Fall, welche Reichweite für Ihre Anwendung geeignet ist. Die Einstellungen und Prüfungen sollten Sie in jedem Fall bei geöffneter Schranktür und eingezogenem Riegel durchführen, damit bei einem möglichen Abriss der Verbindung eine Korrektur möglich ist.

| Darstellung / Menü                                                                                                    | Beschreibung                                                                                                    | Aktion        |
|----------------------------------------------------------------------------------------------------|----------------------------------------------------------------------------------------------------|---------------|
| Image: State of the state of the state o | Öffnen Sie das Menü und wählen Sie<br>den Menüpunkt:<br>"Sichtbare Schlösser".                                                      | Visible Locks |
| Locked 534 € 21:23 & C \$ 74% ■ 7<br>Visible Locks<br>New Locks (2/2) Open Close<br>Lock -A-<br>Lock -B-<br>Full down to start a new search.                                                                                                    | Wählen Sie das zu ändernde Schloss<br>aus, indem Sie auf das Icon 🏠 hinter<br>dem Schloss tippen.<br>Beispiel: <b>"Schloss -B-"</b> | ₽             |

| NSTELLEN DER SENDE- / EMPFANGSREICHWEITE                                                                                                    |                                                                                                    |                         |
|----------------------------------------------------------------------------------------------------|----------------------------------------------------------------------------------------------------|-------------------------|
| Darstellung / Menü                                                                                                    | Beschreibung                                                                                                    | Aktion                  |
| ocked SiM = 18:31                                                                                                    | Wählen Sie "Administration" aus.                                                                                                    | Administration          |
| 6                                                                                                    |                                                                                                    |                         |
| lame: Lock -B-                                                                                                    |                                                                                                    |                         |
| roup: Testgruppe                                                                                                    |                                                                                                    |                         |
| ate 🔒                                                                                                    |                                                                                                    |                         |
| ck Mode: manual automatic                                                                                                    |                                                                                                    |                         |
| yless Go:                                                                                                    |                                                                                                    |                         |
| State: Ok                                                                                                    |                                                                                                    |                         |
| ry State: Ok                                                                                                    |                                                                                                    |                         |
| M400 5412CB                                                                                                    |                                                                                                    |                         |
| Connection: 07/04/15 18:31                                                                                                    |                                                                                                    |                         |
| ministration                                                                                                    |                                                                                                    |                         |
| ignal strength<br>urront Signal Strength<br>Curront Signal Strength<br>Curront Signal Strength<br>Curront Signal Strength<br>The Signal Strength<br>Signal strength<br>urront Signal Strength<br>Curront Signal Strength<br>Curront Signal Stre | Fragen Sie zunächst die eingestellte<br>Sendeleistung dieses Schlosses über die<br>Auswahl: <b>"Signalstärke abfragen"</b> ab.<br>Die aktuell eingestellte Signalstärke wird<br>angezeigt.<br>Mit der Funktion: <b>"Signalstärke</b><br><b>einstellen"</b> gelangen Sie in das<br>nachfolgende Auswahlmenü. | request signal strength |
| Provent DIM 19345<br>Signal Strength<br>Choose your preferred signal strength.<br>Default<br>Vary Low<br>Low<br>Medium<br>High<br>Strength Herting, Medium<br>High 1000 Barton Strength Strength                                                                                                    | Wählen Sie eine der gewünschten<br>Signalstärken aus.<br>Beispiel: <b>"Medium"</b><br>Beachten Sie hierzu die Hinweise zu<br>Beginn dieses Abschnittes.<br>Nach erfolgreicher Auswahl kehrt der<br>Bildschirm zur Schlossübersicht zurück.                                                                  | Medium                  |

# SYSTEM MIT PIN-CODE SPERREN / PIN-CODE ÄNDERN

Im Auslieferungszustand ist das System mit einem einheitlichen Werks-PIN-Code ausgestattet. Somit kann sich jedes iOS-Gerät, ohne weitere Einstellungen, sofort mit dem Schloss verbinden. Um Ihr System gegen einen unbefugten Zugriff zu schützen, sollten Sie die voreingestellte PIN ändern. Gehen Sie wie nachfolgend beschrieben vor.

| Darstellung / Menü                                                                                                    | Beschreibung                                                                                                    | Aktion         |
|----------------------------------------------------------------------------------------------------|----------------------------------------------------------------------------------------------------|----------------|
| Image: Index (Index (Index | Öffnen Sie das Menü und wählen Sie<br>den Menüpunkt:<br><i>"Sichtbare Schlösser"</i> .                                              | Visible Locks  |
| Lockad 5M e 2123 de to \$74% ■3<br>Visible Locks<br>New Locks (2/2) Open Close<br>Lock -A-<br>Lock -B-<br>Pull down to start a new search.                                                                                                    | Wählen Sie das zu ändernde Schloss<br>aus, indem Sie auf das Icon 🏠 hinter<br>dem Schloss tippen.<br>Beispiel: <i>"Schloss -B-"</i> | \$             |
| Lockad SM *       Name:       Lock Details         Image: State       Image: State       Image: State         Lock Mode:       manual automatic         Keyless Go:       Image: State       Image: State         Bolt State:       Ok       Ok         ID:       M400 5412CB       Last Connection:       07/04/15 18:31         Administration       Image: State       Image: State       Image: State                                                                                                    | Wählen Sie <i>"Administration"</i> aus.                                                                                             | Administration |

| STEM MIT PIN-CODE SPERREN / PIN-CODE ÄNDERN                                                                                                    |                                                                                                    |            |
|----------------------------------------------------------------------------------------------------|----------------------------------------------------------------------------------------------------|------------|
| Darstellung / Menü                                                                                                    | Beschreibung                                                                                                    | Aktion     |
| Administration Administration Admini                                                                                                    | Scrollen Sie auf der angezeigten Seite bis<br>zum Punkt " <i>Change lock PIN"</i> herunter<br>und wählen Sie " <i>change PIN"</i> aus.                                                                                                    | change PIN |
| Administration<br>onding button<br>Change PIN<br>Please enter the new PIN.<br>Cancel Ok<br>Administration<br>Cancel Ok<br>A S D F G H J K L<br>Z X C V B N M<br>a to S D F G H J K L<br>Z X C V B N M<br>a to S D F G H J K L<br>Z X C V B N M<br>a to S D F G H J K L<br>Z X C V B N M<br>a to S D F G H J K L<br>Z X C V B N M<br>a to S D F G H J K L<br>Z X C V B N M<br>a to S D F G H J K L<br>Z X C V B N M<br>a to S D F G H J K L<br>Administration<br>IN<br>Rurrent PIN 123456<br>Mix Administrationation werden year and april<br>Please and the second on PIN 343566<br>Mix Administration of the second on PIN 343566<br>Mix Administration of PIN 34566<br>Mix Administration of PIN 345 | Geben Sie hier Ihren persönlichen<br>sechsstelligen nummerischen PIN-Code<br>ein.<br>Die Anzeige springt zum vorherigen<br>Bildschirm zurück.<br>Scrollen Sie auf der angezeigten Seite<br>nach oben und überprüfen Sie den dort<br>angezeigten Code auf Richtigkeit. |            |

# BDA-M400\_Smart Secure (Rev-03) 09-07-2015

# SYSTEM MIT PIN-CODE SPERREN / PIN-CODE ÄNDERN

| Darstellung / Menü                                                                                                    | Beschreibung                                                                                                    | Aktion           |
|----------------------------------------------------------------------------------------------------|----------------------------------------------------------------------------------------------------|------------------|
| Bonding button         Current State       active         Deactivate bonding button state of the scatteriset the button, state of the scatteriset the button state of the scatteriset the button state of the scatteriset of the state of the scatteriset of the state of the scatteriset of the state of the scatteriset of the scatteriset of the | Mit dieser Maßnahme sperren Sie<br>den Programmiertaster am Schloss.<br>Es können keine weiteren iOS Geräte<br>an das Schloss angelernt werden,<br>bis Sie diese Funktion wieder<br>freigeben.<br>Scrollen Sie nun zum Menüpunkt<br>" <i>Bondtaster"</i> und schalten die<br>Funktion <i>"aktiv"</i> auf <i>"inaktiv"</i> um. | aktiv<br>inaktiv |

# SCHLÖSSER BEREINIGEN

Schlösser zu denen keine Verbindung mehr besteht (z.B. nach einem Reset, bei Verlust oder örtlichen Veränderung) und die nicht mehr benötigt werden, können diese durch die Funktion *"Delete lock"* aus der Liste *"Alle Schlösser"* gelöscht werden.

#### Diese Funktion ist KEIN Ersatz für RESET.

Beachten Sie die Sicherheitshinweise am Ende der Seite.

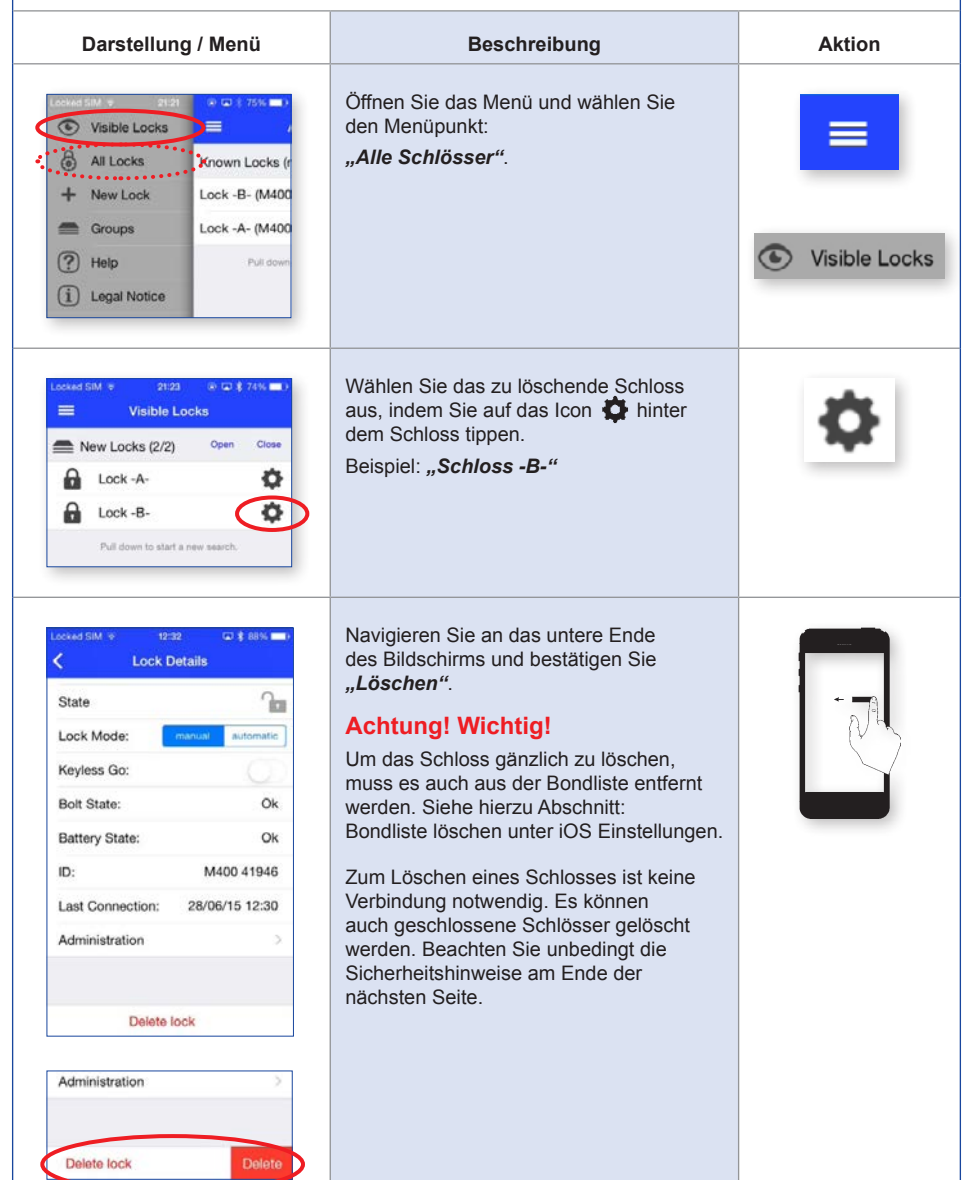

| SCHLÖSSER BEREINIGEN                                                                                                    |                                                                                                    |        |
|----------------------------------------------------------------------------------------------------|----------------------------------------------------------------------------------------------------|--------|
| Darstellung / Menü                                                                                                    | Beschreibung                                                                                                    | Aktion |
| Lock Details         State         Lock Mode:         Lock Mode:         Construction         Kayless Go:         Fine lock With Be deleted but the bond between lock and this devices that the bond between lock and this devices that the deleted but the bond between lock and this devices that the bond between lock and this devices that the deleted between lock and this devices that the deleted between lock and the deleted between lock and the devices that the devices that the deleted between lock and the devices that the devices that the | Bestätigen Sie die Sicherheitsabfrage und<br>das Schloss ist gelöscht.<br>Die Anzeige springt zum vorherigen<br>Bildschirm zurück. | delete |
| Locked SM + 21:25 P (P \$ 74% )                                                                                                    | Schloss -B- wurde gelöscht.                                                                                                    |        |

#### SICHERHEITSHINWEISE

- → Bevor Sie Schlösser löschen, vergewissern Sie sich, dass diese nicht in verschlossenem Zustand sind.
- → Sorgen Sie nach Möglichkeit immer dafür, dass ein zweites iOS Gerät (als "Ersatzschlüssel") in den Schlössern eingelernt ist.
- → Bei Nichtbeachtung der Sicherheitshinweise kann dies dazu führen, dass Ihr Möbel verschlossen ist und Sie keinen Zugriff mehr auf das Schloss haben.

### SONDERFUNKTION SICHERHEIT / verwenden einer geänderten pin, entsperren von schlössern

Soll ein iOS-Gerät mit einem Schloss verbunden werden das durch einen deaktivierten Bondtaster und eine geänderte PIN gesichert ist, benötigen sie ein bereits verbundenes iOS-Gerät und die geänderte PIN.

| Darstellung / Menü                                                                                                    | Beschreibung                                                                                                    | Aktion         |
|----------------------------------------------------------------------------------------------------|----------------------------------------------------------------------------------------------------|----------------|
| Ionseried Staff of     21/21     0* 10 1 75%     0       Image: Staff of the staff of the staff | Öffnen Sie das Menü mit einem bereits<br>verbundenen Schloss und wählen Sie den<br>Menüpunkt:<br>"Sichtbare Schlösser" | Visible Locks  |
| Locked SM ( ) 2123 ( ) ( ) ( ) ( ) ( ) ( ) ( ) ( ) ( ) (                                                                                                    | Wählen Sie das bereits verbundene<br>Schloss aus, indem Sie auf das Icon 🏠<br>hinter dem Schloss tippen                | \$             |
| Locked SML #     18.31     C0 1 1236 MBL11       Cock Details       Cock Details<                                                                                                    | Navigieren Sie zum angezeigten<br>Bildschirmabschnitt und wählen Sie<br><i>"Administration"</i> aus.                   | Administration |

| ONDERFUNKTION SICHERHEIT / verwenden einer geänderten pin, entsperren von schlössern                                                                                                    |                                                                                                    |        |
|----------------------------------------------------------------------------------------------------|----------------------------------------------------------------------------------------------------|--------|
| Darstellung / Menü                                                                                                    | Beschreibung                                                                                                    | Aktion |
| Locked SM y 1847 C \$ 82%<br>Administration<br>PIN<br>Current PIN<br>Add Administrationations werden nor nor for<br>Add Administrationations werden nor nor for<br>Add Administrationations werden nor nor for<br>Add Administrationations werden nor nor for<br>Add Administrationations werden nor nor for<br>Add Administrationations werden nor nor for<br>Add Administrationation by the second provided by the second provided by | Tippen Sie auf die angezeigte<br>aktuelle PIN (123456)                                                              | L      |
| Administration         PIN         Current PIN         Current PIN         Current PIN         Signal strength         Current Signal Strength Unknown         recuest signal strength         Q W E R T Y U I O P         A S D F G H J K L         Q X C V B N M         Q W E R T Y U I O P         A S D F G H J K L         Q W E R T Y U I O P         A S D F G H J K L         Q W E R T Y U I O P         A S D F G H J K L         Q W E R T Y D I O P         A S D F G H J K L         Y X C V B N M         Y Y Y Y Y Y Y Y Y Y Y Y Y Y Y Y Y Y Y                                                                                                    | Hinter der angezeigten aktuellen Pin<br>erscheint ein Cursor und das Tastenfeld<br>erscheint am unteren Bildschirm. |        |
| • Course Vedadows de 40 00:10 <ul> <li>77% ■</li> <li>Administration</li> <li>PIN</li> <li>Current PIN</li> <li>Administration commands regular to accure 1PIN</li> <li>Administration commands regular to accure 1PIN</li> <li>Administration commands regular to accure 1PIN</li> <li>Administration commands regular to accure 1PIN</li> <li>Signal strength</li> <li>Current Signal Strength Unknown</li> <li>request signal strength</li> <li>Q W E R T Y U I O P</li> <li>A S D F G H J K L</li> <li>Z X C V B N M (2)</li> <li>Space return</li> </ul>                                                                                                    | Löschen Sie die angezeigte aktuelle PIN<br>mit der 💽 Taste.                                                         |        |

#### SONDERFUNKTION SICHERHEIT / VERWENDEN EINER GEÄNDERTEN PIN, ENTSPERREN VON SCHLÖSSERN Darstellung / Menü **Beschreibung** Aktion Geben Sie die geänderte PIN ein und Beispiel: dafone.de 4G 09:23 \$ 75% < bestätigen Sie mit Administration 223344 "Return" PIN Cursor und Tastenfeld verschwinden 223344 **Current PIN** All administration commands require the correct PIN for the specific lock. The default PIN is 123456. Here you can modify the pin used to send commands to the lock. return Signal strength Current Signal Strength Unknown request signal strength 1 2 3 4 5 6 7 8 9 0 /:;()\$&@" -, ? 1 . , ø ARC . space return Scrollen Sie zum Menüpunkt Bonding button "Bondtaster" und schalten Sie die aktiv **Current State** inactive Funktion "inaktiv" auf "aktiv" um. activate bonding button After you have requested the bonding button state of the lock, you can activate / deactivate the button. A deactivated bonding button prevents the pairing between other IOS devices and this lock. inaktiv Bonding button active **Current State** deactivate bonding button After you have requested the bonding button state of the lock, you can activate / desclivate the button. A deactivated bonding button prevents the pairing between other IOS devices and this lock. Noch nicht verbundene iOS-Geräte können jetzt eingelernt werden.